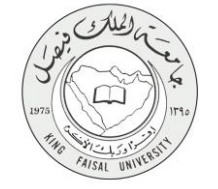

دليل استخدام خدمة

طلب تأجيل الدراسة

VERSION 2.0 NOVEMBER 7, 2016

صفحة رقم 1 من 14

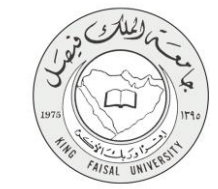

| طلب تأجيل الدراسة                                          | اسم الخدمة                          |
|------------------------------------------------------------|-------------------------------------|
| AC092-178                                                  | رقم الخدمة                          |
| حكومة - أفراد G-C                                          | نوع الخدمة                          |
| الطلبة                                                     | الجهة المستفيدة                     |
| عمادة القبول والتسجيل                                      | الجهة المقدمة للخدمة                |
| إجرائية                                                    | مستوى نضج الخدمة الحالي             |
| من خلال البوابة الالكترونية                                | قنوات تقديم الخدمة                  |
| https://banner.kfu.edu.sa:7710/PROD_ar/twbkwbis.P_WWWLogin | رابط مباشرعلى الخدمة                |
| 0135807075                                                 | هاتف مباشر للتواصل مع الجهة المقدمة |
|                                                            | للخدمة                              |
| banner@kfu.edu.sa                                          | بريد إلكتروني للدعم الفني           |

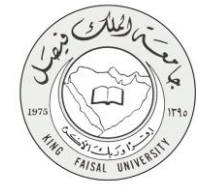

## جدول المتويات

| ۳                                            | جدول المحتويات |
|----------------------------------------------|----------------|
| الخدمة في سطور٤                              | -1             |
| نموذج طلب الخدمة                             | -۲             |
| <b>طريقة الدخول على النظام</b> (Inputs)      | -٣             |
| الخطوات المتبعة للحصول على الخدمة            | -£             |
| شروط ومتطلبات الحصول على الخدمة              | -0             |
| <b>مسار عمل الخدمة</b>                       | -1             |
| <b>عرض البيانات النهائية للخدمة</b> (Output) | -¥             |

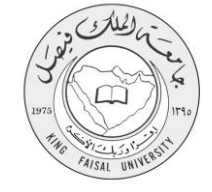

# ١- الخدمة في سطور

تمكن هذه الخدمة الطالب من طلب تأجيل الدراسة قبل بداية الفصل الدراسي ولفترة محددة.

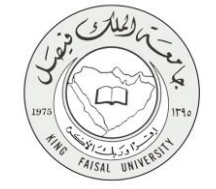

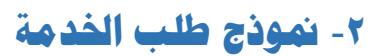

| ا ف فردی (                                                                                                    |                                                                                                    |
|----------------------------------------------------------------------------------------------------|----------------------------------------------------------------------------------------------------|
| اللغاني المناتب الكارية<br>ككرو ذيبة                                                                                                    | ليس<br>∢∢ الملومك النفسية<br>أنشاء معاملة أل                                                                                                    |
| ينية                                                                                                    | المندة > أنشاء معاملة ألكترو                                                                                                    |
| سة<br>الفت على تبلية الري فتراسي وعلى بهية التراسة.<br>الطفر العلى ويناية الطفر ومن ينبلة الطفل الرسي ولما اسبوعن.<br>التطفر الموار المع الطفر<br>والمقابة معلمة من الدراسية<br>والمقابة معلمة من الدراسية.<br>منا التحصيرية، يوى لهم التيفي الري مراسي وهم القوم التوسية. | طلب تأجيل الدراس<br>الشريط الازمة للغو<br>1 - تلتوالي النعة الا<br>2 - يتواليل النعة<br>4 - جوز العالي النو<br>6 - جوز العالي الم<br>7 - الايون العالية إلى<br>8 - يالسية العالي الم |
| ntr.                                                                                                    | -4.163                                                                                                    |
| الارتباب الارضامة                                                                                                    | القسور                                                                                                    |
| interviewen of the second second second second second second second second second second second second second s                                                                                                    | النغمص:                                                                                                    |
| السل الانع 1436                                                                                                    | اللصل الدراسي العالي:                                                                                                    |
| فدل                                                                                                    | الحاله الدراسية:                                                                                                    |
|                                                                                                    | إنشاء معاطلة جديده                                                                                                    |
| ) ذلك الشراعة المسعودة وبان لعها.                                                                                                    | © 2016 شرعة Ellucian                                                                                                    |
| غريطة صولغ                                                                                                    | الإصدار :8.5.4.3                                                                                                    |
|                                                                                                    |                                                                                                    |

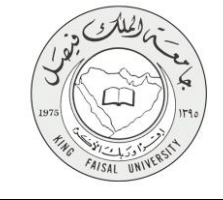

### ٣- طريقة الدخول على النظام (Inputs)

۱- ادخل على موقع جامعة الملك فيصل kfu.edu.sa

٢- اختر الخدمات

۳- البانر.

| قى ئارىلىق ئارىكى كې كې كې كې كې يې تارىكى كې كې يې تې كې يې تې يې تې يې تې يې تې يې يې يې يې يې يې يې يې يې يې                                                      | - Solar                                                                                                    | EINE FAISAL UNIVERSITY                                                                                                    |
|----------------------------------------------------------------------------------------------------|----------------------------------------------------------------------------------------------------|----------------------------------------------------------------------------------------------------|
|                                                                                                    | <ul> <li>المراكز العلمية والبحثية</li> <li>الخدمات</li> </ul>                                                                                                    | الكليات ب العمادات ب البدارات                                                                                                    |
| نظام ادارة المحتوى<br>المناهلة العالي المواطنين<br>شهادات وتعاريف المحاصلة بيئة الدرسان<br>البراية المواطنين<br>المحامة العالية المواطنين<br>المحامة العالي والدارين | اشرافة الجامعة<br>محملة الآذام الرئيسية<br>تحمل المقالية الدولسي الاستوعي<br>المعلم المعلمي<br>العملات الشخصية لاعماد بهيئة الدويس<br>الاعملات الشخصية لاعماد بهيئة الدويس | ، بوابة التعليم المطور الانتساب<br>التاريخ التحكومي<br>إعداد تعليم الراحية<br>إعداد تعيين الراحز السري<br>التحاص الحرار<br>التحاص العربي المعارلات |
| قالاحتفالات الکسی<br>۱ ک ع ک م ک م                                                                                                    | دو میں میں میں میں میں میں میں میں میں میں                                                                                                    | معادة شوري الحالي براجاح ٢٥م حر                                                                                                    |

٤- الدخول للمنطقة الأمنة

|  | جامعة الالله فيسمل<br>KING FAISAL UNIVERSITY                                      |                                                                                                    |
|--|-----------------------------------------------------------------------------------|----------------------------------------------------------------------------------------------------|
|  | المون وسعه رابید<br>اسی المون سالم در بینانه التسریار - سیل المراز الترام ارتکامی |                                                                                                    |
|  | الزمين فوقه بن Ellucin ومركة الزمين مثر فتوهرج                                    | 1000 در آباد الدرانية المورد وتوجيع.<br>بحور ما الربيع في موكن سرية محكولة الطواع في دور المحكون الواعي.<br>وجهوز مسمر ما الربيع ( a الربيعي Elucion مشورة القروبية). |

وحال اسم المستخدم وكلمة المرور

| مچيل دخول المستخدم<br>سیسروره<br>اس اس اس اس اس اس اس اس اس اس اس اس اس ا                                                                                                    | ے<br>بر ا                                                                                                    |
|----------------------------------------------------------------------------------------------------|----------------------------------------------------------------------------------------------------|
| الاردية: " المحالي المحالي المحالي المحالي المحالي المحالي المحالي المحالي المحالي المحالي المحالي المحالي الم<br>المحالي المحالي المحالي المحالي المحالي المحالي المحالي المحالي المحالي المحالي المحالي المحالي المحالي المحالي |                                                                                                    |
|                                                                                                    | ر المالة بـ 44 مـ 1983 مـ المورية ويلك ميرية ويلكي المراقع في المراقع من المالية المراقع من المالية المراقع من<br>مور ها أن مراقع المراقعات بمراقع الموالي المراقع المراقع في المراقع المراقع من مناقب المراقع من Eliscia بدركة المراقع من شريعون<br>والاطرز المشام ها الرابع (لا مالا رفض من Eliscia) ويضع الله الراقع في ماذ أن الارمن القاب المراقع من المالية ال |

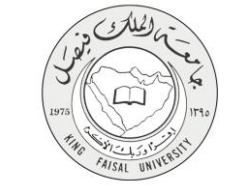

#### ٤- الخطوات المتبعة للحصول على الخدمة

الضغط على المعاملات الالكترونية

| الدرج   المسلحة                                               |                                                                  |                                                                                                    |
|---------------------------------------------------------------|------------------------------------------------------------------|----------------------------------------------------------------------------------------------------|
| ( کر احد دن است.                                              | في نظام معلومات الطلاب و أعضاء هينة التدريس في جامعة الملك فيصل! | مرجبًا,                                                                                                    |
|                                                               | المدت (الكروبية<br>1994 - 1994 من الكروبية                       | السلومات المحسية<br>المرابع الجزيري ماريرا موجها<br>المحل الر المحافظ المحلوم ليما<br>المحل الر المحافظ المحلوم ليما<br>المحل المحل المحل المحلوم<br>المحل المحل المحل المحل<br>المحل المحل المحل المحل<br>المحل المحل المحل المحل<br>المحل المحل المحل المحل<br>المحل المحل المحل المحل المحل<br>المحل المحل المحل المحل المحل<br>المحل المحل المحل المحل المحل المحل المحل المحل المحل المحل<br>المحل المحل الم |
|                                                               |                                                                  | د 2015 ئىرغة Littocon ئۇرىتىرى تەرىپىدى تەرىپىدى بىلىپىر.                                                                                                    |
| الدر سمن تشول هن دقام من 60 تومر, 2016 هـ 1922 م. بوليه تعريق |                                                                  | RELEASE: 85.3                                                                                                    |

۲- الضغط على المعاملات الالكترونية

| ه تدرج ( ۵ ساعد                                                |                                                                                    |
|----------------------------------------------------------------|------------------------------------------------------------------------------------|
| ار الحد به السبة                                               | مرحبًا, في نظام معلومات الطلاب وأعضاء هيئة التدريس في جامعة الملك فيصل!            |
|                                                                | <ul> <li>ا فسنه &gt; معمد معربة</li> <li>فينت جميعة</li> <li>فينت جميعة</li> </ul> |
|                                                                |                                                                                    |
|                                                                | ایت اندر افغانیه میرد: و با بهای این این این این این این این این این ا             |
| البر سنيان شعر على الأسليم في 2016 ما 2016 م. [ المريطة العراق | RELEASE: 85.3                                                                      |
|                                                                |                                                                                    |
| ellucion-                                                      |                                                                                    |

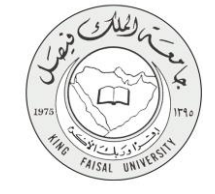

٣- الضغط على انشاء معاملة جديده

| ا قارري   0 سامه  |                                                            |
|-------------------|------------------------------------------------------------|
| Ω لمد دد است.     | ♦ المطومات الشغمية   الطالب   المعاملات الالكلاروتية       |
|                   | السعاسلات الالكترونيه                                      |
|                   | 🛞 📔 المناملة > المعاملة الإلكترونية > المطابقة الإلكترونية |
|                   |                                                            |
| صندوق الوارد      |                                                            |
|                   |                                                            |
| إنشاء معلنة جنيده |                                                            |
|                   |                                                            |
|                   |                                                            |
|                   | لېت تېرغ ته هموده دو بار بې لېږې (Ellucian دې بې کې 2015 € |
| غريفة تتوقع       | 8.5.3; <i>J=4</i> 9                                        |

٤- اختيار المعامله : طلب تأجيل الدراسة

| ( energy ( energy ( e |                                                   |
|----------------------------------------------------------------------------------------------------|---------------------------------------------------|
| β اند در شده                                                                                                    | المطرمك الشمسية   الطالب   المانات الأكثارونية    |
|                                                                                                    | أنشاء معاملة ألكترونية                            |
|                                                                                                    | السنحة > أنشاه معقطة أكثرونية                     |
|                                                                                                    | ننتر معنفة المثاول فراسة •                        |
|                                                                                                    | موفق                                              |
|                                                                                                    |                                                   |
|                                                                                                    | © 2016 شرعة Ellucian ذك الشراعة المحدية وتواجعيا. |
| غربطة العيلة                                                                                                    | ل <sub>ا</sub> ممار 8.5.4.3:                      |

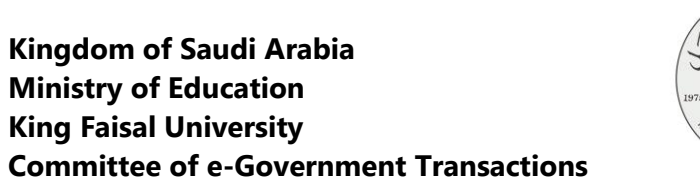

الضغط على انشاء معاملة جديده

| ( ເມ <sup>3</sup> â                                                                                                    | تمفح                                                                                                    |
|----------------------------------------------------------------------------------------------------|----------------------------------------------------------------------------------------------------|
| الله المدن الكروية                                                                                                    | ي الملومات الشخصية                                                                                                    |
| لکترونیة                                                                                                    | أنشاء معاملة أا                                                                                                    |
| ونية                                                                                                    | السندة > أنشاء معاملة ألقترو                                                                                                    |
|                                                                                                    | طلب تأجيل الدراء                                                                                                    |
| ولة، عن النشب :<br>تحصريه في النيات القرار المور حتى دياية التراسم.<br>النشان ها لكن التراس المور من يدينة العلم الراسي و قدة الموعن.<br>التحصيرية النظير النيوم ولين المور النيام في منتيمة الموان الغير منتيمة الجل أو اعتار أو بين التأجيل والاعتار.<br>أو العطابة معتقدة من الراسة.<br>أو العطابة معتقدة من الراسة.<br>الت التحصيرية ، يعن أيوم النيول الراسة و العقلة الجنب، والهنبة. | الشروط اللازمة للم<br>1 - للتأميل للنعة ال<br>2 - يتم التأميل لكنيا،<br>3 - يجوز التأميل لكنيا،<br>4 - يجوز التأميل لكنيا،<br>6 - ألا يكون الطائب<br>8 - يالنسية لطارب ال |
|                                                                                                    |                                                                                                    |
|                                                                                                    | القسور                                                                                                    |
| مقد الارصاع والمسلماتية                                                                                                    | التفصص:                                                                                                    |
| السل الانع 1436                                                                                                    | القصل الدراسي المالي:                                                                                                    |
| ﻪﺩ                                                                                                    | الحاله الدراسية:                                                                                                    |
| 1                                                                                                    | إنشاء معاطة جديده                                                                                                    |
| عانت الشراعة المسورة وتركمها.<br>عانت الشراعة المسورة وتركمها.                                                                                                    | تىرغة 2016 ©                                                                                                    |
| خريفة هوئغ                                                                                                    | الإصدار :8.5.4.3                                                                                                    |

FAISAL UNIN

٦- ادخال رمز التحقق الذي تم ارساله لهاتف الطالب و الضغط على موافقه

| ا قرري        |                                                                                                    |
|---------------|----------------------------------------------------------------------------------------------------|
| م تب د ب<br>ا | ♦ المرتجة المنه (الذين) المنابع (الاربية المنابع) المنابع (الدينة المحربية المحقق) المنابع المحربية المحقق المنابع المحالية المحقق المنابع المحالية المحالية المح<br>المحالية المحالية المحالية المحالية المحالية المحالية المحالية المحالية المحالية المحالية المحالية المحالية المحالية المحالية المحالية المحالية المحالية المحالية المحالية المح<br>محالية المحالية المحالية المحالية المحالية المحالية المحالية المحالية المحالية المحالية المحالية المحالية المحالية المحالية<br>محالية المحالية المحالية المحالية المحالية المحالية المحالية المحالية المحالية المحالية المحالية المحالية المحالية المحالية المحالية المحالية المحالية المحالية المحالية المحالية المحالية المحالية المحالية المحالية المحالية المحالية المحالية المحالية المحالية المحالية المحالية المحالية المحالي<br>المحالية المحالية المحالية المحالية المحالية المحالية المحالية المحالية المحالية المحالية المحالية المحالية المحالية المحالية المحالية المحالية المحالية المحالية المحالية المحاليمحالية المحاليححالية المحالي محالية المحالي محاليية المحالية |
|               | ند ارسال کرد انتخابی بی بورنکه بریده اینکل تقود.<br>مع انخر انه پشتوفته اینا افرار منک پتر غیه فی تأبون تلمان اندراسی انحکی و لایمن نک تحوده ای مقاط اندراسه.<br>ریز صور:<br>موالا محرک                                                                                                    |
|               | نە ئىرىلە ئىسرىدۇرلىرىمىز.<br>2016 ئىر 2016 ئىرىلە ئىسرىدۇرلىرىمىز                                                                                                    |
| هريطة تتوقع   | 8.5.4.3: /+++P                                                                                                    |

٧- سوف يتم انشاء المعامله و تأجيل الدراسة

|              | eps a           |                                                                                                    |
|--------------|-----------------|----------------------------------------------------------------------------------------------------|
|              |                 | ♦♦ الملومات التنصية   الطالب   الممانات الالكروبية                                                             |
|              |                 | المعاملات الألكتر ونيه                                                                                         |
|              |                 | السنسة > العدادات الإلكترونية > العقاملات الإلكترونية >                                                        |
|              |                 | ✔ تو أشداه المعاملة بتجاح يرقم 543. لمراجعة التذلع يرجاه التقول على مسلحة المعاملات للغاصية                    |
|              | لدوق الوارد     | 4                                                                                                    |
|              | لبلات الفاسبة   | ω                                                                                                    |
|              | والمعاملة جديده | Line and the second second second second second second second second second second second second second second |
|              |                 |                                                                                                    |
|              |                 | دان تشرقة تسبيده زير بچد.<br>2016 تربة Ellucian ناب تشرية المبريد زير بچد                                      |
| خريطة النوقع |                 | الإسدار :8.5.3                                                                                                 |

FAISAL UNIVE

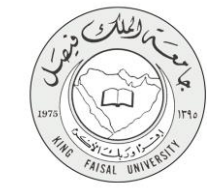

#### ٨- شروط ومتطلبات الحصول على الخدمة

- ١- يكون التأجيل للسنة التحضيرية قبل بداية الربع الدراسي وحتى بداية الدراسة.
- ٢- يكون التأجيل لجميع الكليات عدا كليات النظام السنوي من بداية الفصل الدراسي ولمدة أسبو عين.
  - يكون التأجيل لكليات النظام السنوي من بداية الفصل الدراسي وحتى نهاية الأسبوع الثالث.
    - ٤- يجوز لطالب السنة التحضيرية التأجيل لربع دراسي واحد فقط
- مد يجوز للطالب تأجيل الدراسة لمدة فصلين متتاليين أو ثلاثة فصول دراسية غير متتابعة. سواءً كانت هذه الفصول الغير متتابعة تأجيل أو اعتذار أو بين التأجيل والاعتذار.
- ٦- بالنسبة للحالات المستثناة مثل الطالبات المرافقات لأزواجهن المبتعثين خارج المملكة، المسجونين، مرضى السرطان، سيكون التقديم للتأجيل والاعتذار يدوياً في الوقت الحالي-.
  - ٢- ألا يكون الطالب أو الطالبة منقطعة عن الدراسة.
  - ٨- ألا يكون الطالب أو الطالبة لديه/ا ثلاثة إنذارات.
- ٩- بالنسبة لطلاب السنة التحضيرية، يحق لهم التأجيل لربع دراسي واحد فقط ولكليات الهندسة، الحاسب، والهندسة.

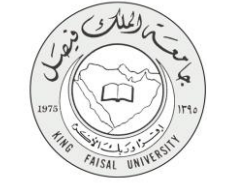

١٠- مسار عمل الخدمة

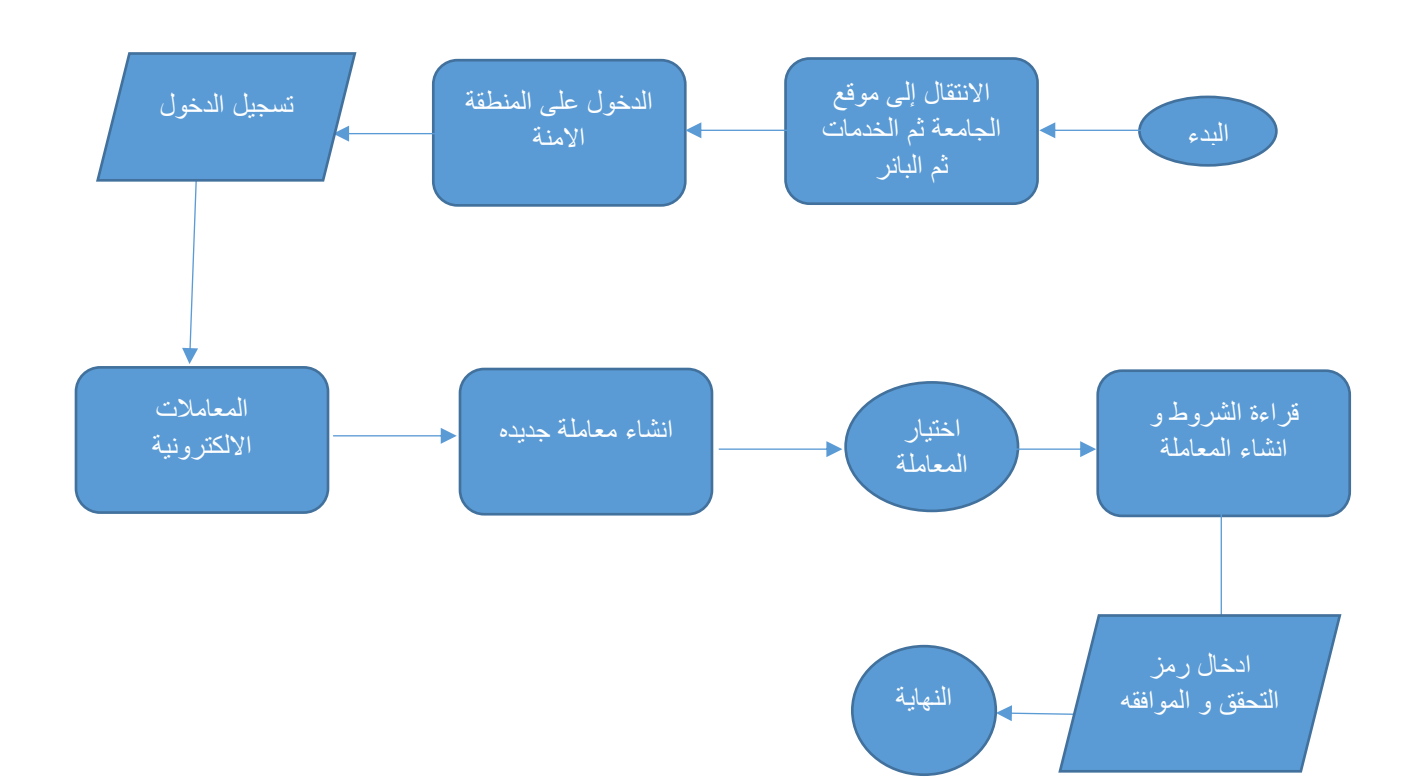

## Output) عرض البيانات النهائية للخدمة (Output)

الدخول على صفحة المعاملات الخاصه واختيار المعاملة التي تم انشائها

| ن ترزح ا 🛛 ساده |                   |                              |                                  |                                |                                 |                |                                             |
|-----------------|-------------------|------------------------------|----------------------------------|--------------------------------|---------------------------------|----------------|---------------------------------------------|
|                 |                   |                              |                                  |                                |                                 |                | نصفح                                        |
|                 | Q أصف هذه المنقمة |                              |                                  |                                |                                 | ، الإلكترونية  | ♦♦ الملومات الشفسية   الطالب   المنافقات    |
|                 |                   |                              |                                  |                                |                                 |                | المعاملات الخاصه                            |
|                 |                   |                              |                                  |                                |                                 |                | السندة > المعاملات الخاصة                   |
|                 |                   | بر ی                         | يت المرفوضة () معاملات قيد التقا | المعاملات المقبولة () المعاملا | عرض المعاملات حسب الحالة الكل ، |                |                                             |
|                 | حالة المعاملة     | تاريخ الموافقة/الرفض النهانى | تاريخ الشاء المعاملة             |                                | لبوع المعاملية                  |                | رقم المعاملة                                |
|                 | <b>O</b>          | 09-ئوشىر -16                 | 09-ئوغىزر -16                    |                                |                                 | تلجل فصل دراسى | 543                                         |
|                 |                   |                              |                                  |                                |                                 | بد             | © 2016 تركة Ellucian ذت تشرعة تسعيدة ويوابع |
| خريطة الموقع    |                   |                              |                                  |                                |                                 |                | 8.5.3: (المسار)                             |

FAISAL UNIN

٢- عرض بيانات المعامله

| ر ا 🕢 مساعده | 🔒 قىررچ          |           |                       |                      |                                |                                |                       |
|--------------|------------------|-----------|-----------------------|----------------------|--------------------------------|--------------------------------|-----------------------|
|              |                  |           |                       |                      |                                |                                |                       |
|              |                  |           |                       |                      |                                |                                | نصفح                  |
|              | Q أضف «ته الصفت» |           |                       |                      |                                | الطالب المعاملات الالكثرونية   | 🖉 🌔 المعلومات الشغصية |
|              |                  |           |                       |                      |                                | 4                              | بيانات المعامله       |
|              |                  |           |                       |                      |                                | لمعاملته                       | 😝 🛛 السنمة > يبلك ا   |
|              |                  |           |                       |                      |                                |                                |                       |
|              |                  |           |                       |                      | 5                              | 43                             | رقم المعاملة          |
|              |                  |           |                       |                      | ن قصل در اسی                   | للحبز                          | نسوع المعامل          |
|              |                  |           |                       |                      |                                | ف                              | 🔺 بياتات المعاما      |
|              |                  |           |                       |                      | الأداب                         |                                | الكليه                |
|              |                  |           |                       |                      | الدراسات الإجتماعية            |                                | القسم                 |
|              |                  |           |                       |                      | علم الإجتماع والمدمةالإجتماعية |                                | لتغصص                 |
|              |                  |           |                       |                      | النصل الذي 1436                |                                | الفصل الدراسي الحالي  |
|              |                  |           |                       |                      | فمل                            |                                | العاله الدراسية       |
|              |                  |           |                       |                      |                                | الموافقات على المعاملة         | 🔺 مثابعة حركة         |
|              | تاريخ الحركة     | الملاحظات | متقذ الحركة من التظام | تم الاجراء من النظام | منفذ الحركة                    | لوع الحركة                     | رقم التسلسل           |
|              | 09-ئوشېز -2016   |           |                       |                      | مشاعل أبوطائب بن عبدالله حدادي | قبول نهائى                     | 1                     |
|              |                  |           |                       |                      |                                |                                |                       |
|              |                  |           |                       |                      |                                |                                |                       |
|              |                  |           |                       |                      |                                | ذات الشراكة المعتودة وتوايعهار | © 2016 شركة Ellucian  |
| خريطة الموقع |                  |           |                       |                      |                                |                                | الإسدار :8.5.3        |

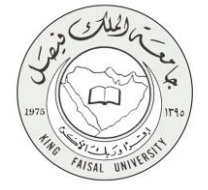

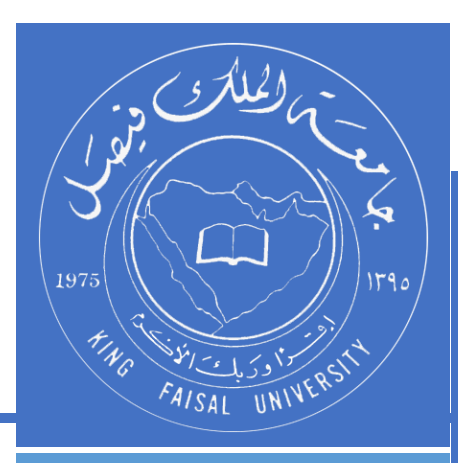

KINGDOM OF SAUDI ARABIA MINISTRY OF EDUCATION KING FAISAL UNIVERSITY

صفحة رقم 14 من 14